## Guidelines for submit Annual fee of IGDTUW through SBI Collect

1. Link for payment: https://www.onlinesbi.com/prelogin/icollecthome.htm

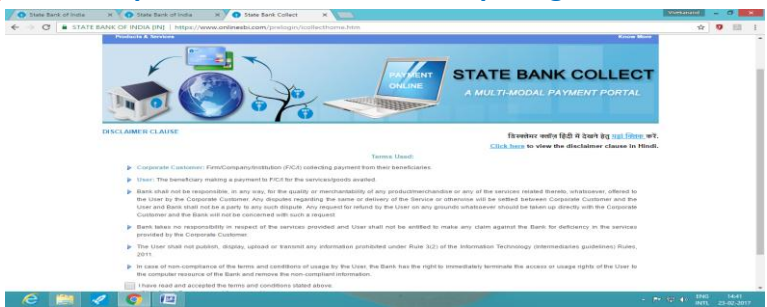

- 2. Select checkbox and click on Proceed
- 3. Select State and Institution

| State Bank Collect                                                 | State Bank MOPS Pay EPFO     |                                                                                                    |                                                                                            |
|--------------------------------------------------------------------|------------------------------|----------------------------------------------------------------------------------------------------|--------------------------------------------------------------------------------------------|
| You are here: State Ba                                             | Collect > State Bank Collect |                                                                                                    |                                                                                            |
| <ul> <li>State Bank Collect<br/>Reprint Remittance Form</li> </ul> | State Bank Co                | llect                                                                                                    | 23-Feb-2017 [02:40 PM                                                                      |
|                                                                    | State of Corporat            | rype of Corporate / Institution<br>lefInstitution * -Select State-<br>efInstitution * -Select Type- •                                    | •                                                                                          |
|                                                                    | State Ba<br>accounts         | ry fields are marked with an asterisk $({}^{\rm o})$ and Collect is a unique service for paying online to educational ins with the Bank. | stitutions, temples, charities and/or any other corporates/institutions who maintain their |
| Copyright OnlineSBI                                                |                              |                                                                                                    | Privacy Statement   Disclosure   Terms                                                     |

| e | 4 | 0 |  | _ | - | 100 500 |  | - * 12 O | ENG<br>INTL | 1441<br>23-02-28 |
|---|---|---|--|---|---|---------|--|----------|-------------|------------------|
|   |   |   |  |   |   |         |  |          |             |                  |

4. State = NCT of Delhi, Type of Instt= Educational Institutions

|                                          | [IN]   https://www.onlinesbi.com/prelogin/institution                                                                       | ttypedisplay.htm 🖈 🤨 🔢                                                                                                    |
|------------------------------------------|----------------------------------------------------------------------------------------------------|----------------------------------------------------------------------------------------------------|
| State Bank Group                         |                                                                                                    |                                                                                                    |
| State Bank Collect State Bank MOF        | PS Pav EPFO                                                                                                    | fr Eat                                                                                                    |
| You are here: State Bank Collect > State | Bank Collect                                                                                                    |                                                                                                    |
| State Bank Collect                       | State Bank Collect                                                                                                    | 23-Feb-2017 [02:42 PM                                                                                                    |
| Payment History                          | Select State and Type of Corporate / Ins                                                                                    | dution                                                                                                    |
|                                          | State of Corporate/Institution *<br>Type of Corporate/Institution *                                                         | National Capital Territory of Delhi    Educational Institutions                                                                                       |
|                                          |                                                                                                    | 60                                                                                                    |
|                                          | <ul> <li>Mandatory fields are marked with</li> <li>State Bank Collect is a unique se<br/>accounts with the Bank.</li> </ul> | an asterisk (*)<br>vice for paying online to educational institutions, temples, charities and/or any other corporates/institutions who maintain their |
| Copyright OnlineSBI                      |                                                                                                    | Privacy Statement   Disclosure   Terms of                                                                                                    |

## 5. Select Educational Institutions Name

| State Bank of India X State Bank of In              | ndia 🗙 🕥 State Bank of India 🗙 📉                    |                                 | Vivekanand 💶 🗇 🗙                              |
|-----------------------------------------------------|-----------------------------------------------------|---------------------------------|-----------------------------------------------|
| ← → C ● STATE BANK OF INDIA [IN]   htt              | tps://www.onlinesbi.com/prelogin/displayinstitution | s.htm                           | ☆ 🛛 🗷 🗄                                       |
| State Bank Group                                    |                                                     |                                 |                                               |
|                                                     |                                                     |                                 | 😥 Exit                                        |
| State Bank Collect State Bank MOPS Pa               | ay EPFO                                             |                                 |                                               |
| You are here: State Bank Collect > State Bank Colle |                                                     |                                 |                                               |
| State Bank Collect<br>Reprint Remittance Form       | State Bank Collect                                  | 23-Feb-2017 [02:42 PM IST]      |                                               |
| Payment History                                     | Select from Educational Institutions *              |                                 |                                               |
|                                                     | Educational Institutions Name                       | Select Educational Institutions |                                               |
|                                                     |                                                     | Submit Back                     |                                               |
|                                                     | Mandatory fields are marked with an aster           | isk (')                         |                                               |
| Copyright OnlineSBI                                 |                                                     |                                 | Privacy Statement   Disclosure   Terms of Use |
|                                                     |                                                     |                                 |                                               |
|                                                     |                                                     |                                 |                                               |

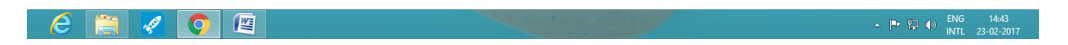

6. Select Educational Institutions Name = Indira Gandhi Delhi Technical University for Women

| State Bank of India × State Bank of                                                                                                    | India 🛛 🗙 🕤 State Bank of India 🛛 🗙 🚺                |                                                    | Vivekanand                  | -          | 8     | ×     |
|----------------------------------------------------------------------------------------------------|------------------------------------------------------|----------------------------------------------------|-----------------------------|------------|-------|-------|
| igstarrow igstarrow igstarro | ttps://www.onlinesbi.com/prelogin/displayinstitution | s.htm                                              | 5                           | ۲ <b>6</b> | 1     | :     |
| State Bank Group                                                                                                    |                                                      |                                                    |                             |            |       |       |
|                                                                                                    |                                                      |                                                    |                             |            | 🦭 Е   | xit   |
| State Bank Collect State Bank MOPS F                                                                                                    | Pay EPFO                                             |                                                    |                             |            |       |       |
| You are here: State Bank Collect > State Bank Collect                                                                                                    | lect                                                 |                                                    |                             |            |       |       |
| State Bank Collect     Reprint Remittance Form                                                                                                    | State Bank Collect                                   |                                                    | 23-Feb-20                   | 17 [02     | 42 PI | I IST |
| Payment History                                                                                                    | Select from Educational Institutions *               |                                                    |                             |            |       |       |
|                                                                                                    | Educational Institutions Name                        | INDIRA GANDHI DELHI TECHNICAL UNIVERSITY FOR WOMEN |                             |            |       |       |
|                                                                                                    |                                                      | Submit Back                                        |                             |            |       |       |
|                                                                                                    | Mandatory fields are marked with an aster            | isk (*)                                            |                             |            |       |       |
| © Copyright OnlineSBI                                                                                                    |                                                      |                                                    | Privacy Statement   Disclos | ure        | Terms | of Us |
|                                                                                                    |                                                      |                                                    |                             |            |       |       |
|                                                                                                    |                                                      |                                                    |                             |            |       |       |

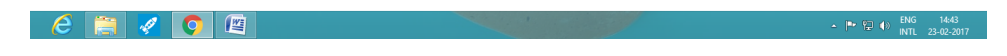

7. Select category = Annual Fees

| State Bank of India ×  State Bank of Ir             | ndia 🛛 🗙 🕤 State Bank of India 🛛 🗙 📃                                                                                                    |                                              | Vivekanand 💷 🗗 🗙                              |
|-----------------------------------------------------|----------------------------------------------------------------------------------------------------|----------------------------------------------|-----------------------------------------------|
| ← → C 🗎 STATE BANK OF INDIA [IN]   ht               | ttps://www.onlinesbi.com/prelogin/displayfeepayment                                                                                             | details.htm                                  | ☆ 9 🖾 🗄                                       |
| <b>?</b> State Bank Group                           |                                                                                                    |                                              | Ar Exit                                       |
| State Bank Collect State Bank MOPS P                | ay EPFO                                                                                                    |                                              |                                               |
| You are here: State Bank Collect > State Bank Colle | 201                                                                                                    |                                              |                                               |
| State Bank Collect     Reprint Remittance Form      | State Bank Collect                                                                                                    |                                              | 23-Feb-2017 [02:43 PM IST]                    |
| Payment History                                     | INDIRA GANDHI DE<br>DELHI KASHMERE GA                                                                                                    | LHI TECHNICAL UNIVERSITY FOR WOMEN           |                                               |
|                                                     | Provide details of payment                                                                                                    | Salad Catagory                               | -                                             |
|                                                     | Mandatory fields are marked with an asterisi     The payment structure document if available     Date specified(if any) should be in the format | -Select Category-<br>Exam Fee<br>Annual Fees | ,<br>,                                        |
| Copyright OnlineSBI                                 |                                                                                                    |                                              | Privacy Statement   Disclosure   Terms of Use |
|                                                     |                                                                                                    |                                              |                                               |

8. Fill : IGDUW enrollment number and Date of Birth(DDMMYYYY)

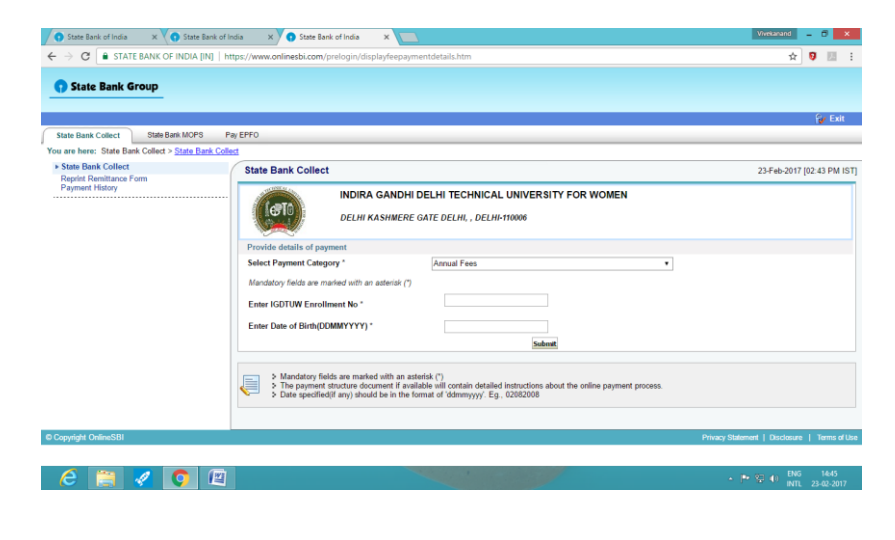

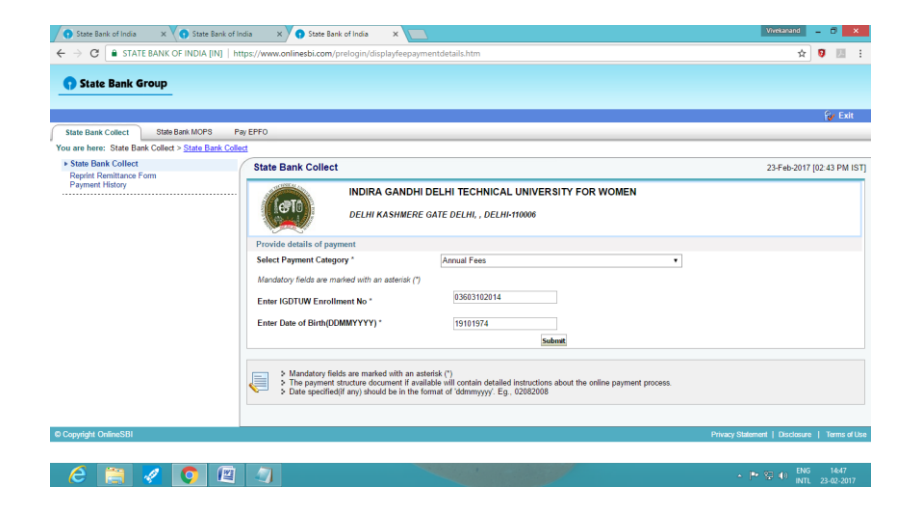

9. Verify your Name on form and carefully fill the details.

| 🖌 🕤 State Bank of India 🛛 🗙 💙 🕤 State Bank of I | ndia 🛛 🗙 💽 State Bank of India 🛛 🗙 📃                                                                        |                                                                                                    | Vivekanand | - 1           | <b>,</b>          | < |
|-------------------------------------------------|----------------------------------------------------------------------------------------------------|----------------------------------------------------------------------------------------------------|------------|---------------|-------------------|---|
| ← → C ● STATE BANK OF INDIA [IN]   h            | ttps://www.onlinesbi.com/prelogin/suvidhaparamdispl                                                         | ay.htm                                                                                                  | \$         | 0             | $\mathcal{J}_{2}$ | : |
|                                                 | DELHI KASHMERE GATI                                                                                         | E DELHI, , DELHI-110006                                                                                 |            |               |                   | ^ |
|                                                 | Provide details of payment                                                                                  |                                                                                                    |            |               |                   |   |
|                                                 | Select Payment Category *                                                                                   | Annual Fees v                                                                                           |            |               |                   |   |
|                                                 | IGDTUW Enrollment No *                                                                                      | 01803102014                                                                                             |            |               |                   |   |
|                                                 | Date of Birth(DDMMYYYY) *                                                                                   | 07011984                                                                                                |            |               |                   |   |
|                                                 | Name of the Student                                                                                         | Pratibha Singh                                                                                          |            |               |                   |   |
|                                                 | Annual Fee Amount                                                                                           |                                                                                                    |            |               |                   |   |
|                                                 | Any Other Remarks                                                                                           |                                                                                                    |            |               |                   |   |
|                                                 | Branch                                                                                                    |                                                                                                    |            |               |                   |   |
|                                                 | Programme                                                                                                   |                                                                                                    |            |               |                   |   |
|                                                 | Semester                                                                                                    |                                                                                                    |            |               |                   |   |
|                                                 | Year of Admission                                                                                           |                                                                                                    |            |               |                   |   |
|                                                 | Year of Payment                                                                                             |                                                                                                    |            |               |                   |   |
|                                                 | Remarks                                                                                                    |                                                                                                    |            |               |                   |   |
|                                                 |                                                                                                    |                                                                                                    |            |               |                   |   |
|                                                 | Please enter your Name, Date of Birth (For Persona<br>This is required to reprint your e-receipt / remittan | al Banking) / Incorporate (For Corporate Banking) & Mobile Number.<br>ce(PAP) form, if the need arises. |            |               |                   | 1 |
|                                                 | Name *                                                                                                    |                                                                                                    |            |               |                   | 2 |
|                                                 | Date of Birth / Incorporation*                                                                              |                                                                                                    |            |               |                   |   |
|                                                 | Mobile Number *                                                                                             |                                                                                                    |            |               |                   |   |
|                                                 | Enter the text as shown in the image *                                                                      |                                                                                                    |            |               |                   |   |
|                                                 |                                                                                                    | 75520                                                                                                   |            |               |                   | - |
| 6 🗎 🖉 💿                                         |                                                                                                    |                                                                                                    |            | 5 1<br>L 23-( | 14:40<br>02-2017  |   |

**10.** Once you submit the deatails, the payment gateway will open where you can Pay your fees through NetBankings/DebitCard/CreditCard etc. Take the printout of the reciept and submit to the concerned authorities / department.